## **VA Fee Deferment Request Instructions**

**IMPORTANT NOTE:** Do not use the back button on your internet browser. This will cancel the VA fee deferment request option. You will be required to contact our office to have the option reset.

C AP OneStop : Everything you need....one stop. - Windows laternet Explorer . 8 🔊 Carlos - // https://apbriu6.apsu.edu/cp/h 💌 🔒 🔂 😽 🗙 🛃 Google Q Edit View Favorites Tools Help 🖕 Favorites 🛛 🎪 🗢 Introduction to Applications ... 🥂 APSUIT & Software Career ... 🔊 Argos 🥂 Austin Peay Banner Implen... 🥂 Austin Peay Financial Aid 👫 Austin Peay Online Scholar... 🗿 • 🔝 · 🖾 📾 • Bage • Safety • Tools • 🕢 • AP OneStop : Everything ... X 😤 🔹 🥂 Austin Feay State University ... 🏀 New Tab onestop.apsu.edu Everything you need...one stop. IneStop Announcements Main Campus Summer Session 2012 will be Login to AP OneStop unavailable due to end of term processing beginning Monday, August 13th at 3:01 p.m. d will reopen by Wednesday, August 15th User Name 4:30 p.m. uring this time student's Main Campus Password mmer Session 2012 schedules will not be viewable and faculty will not be able to access rolls. Login All other terms will be available during this Forgot your username/password? time. Fort Campbell Fall I classes will be purged ter system and/or any attempt to gain unauthorized access the Computer Crimes Act of the State of Temessee as well as Regents polcy. By continuing to use this system you indicate ese terms and conditions of use. LOC OFF.IMMEDIATELY if you to conditions stated in this notice. for non-payment at 9 pm on Tuesday August 14 for students who have not confirmed. AP OneStop for Fall I will not be available August 14 from 9 pm until August 15 at 8 am. Need Help? Please Logout! Please remember to ogout when you have finished Questions/Suggestions using AP OneStop, especially if you are in a computer lab or public area. Privacy Policy/Refund Info Make AP OneStop my Homepage Austin Peay State University | 601 College Street Clarksville, TN 37044 | 1-877-861-APSU Ch e7 | Fm new Notification A | Ask The Gos Internet • • • • 100%

Step 1: Login in to your AP ONESTOP

## Step 2: Click on the Web Self-Service Tab

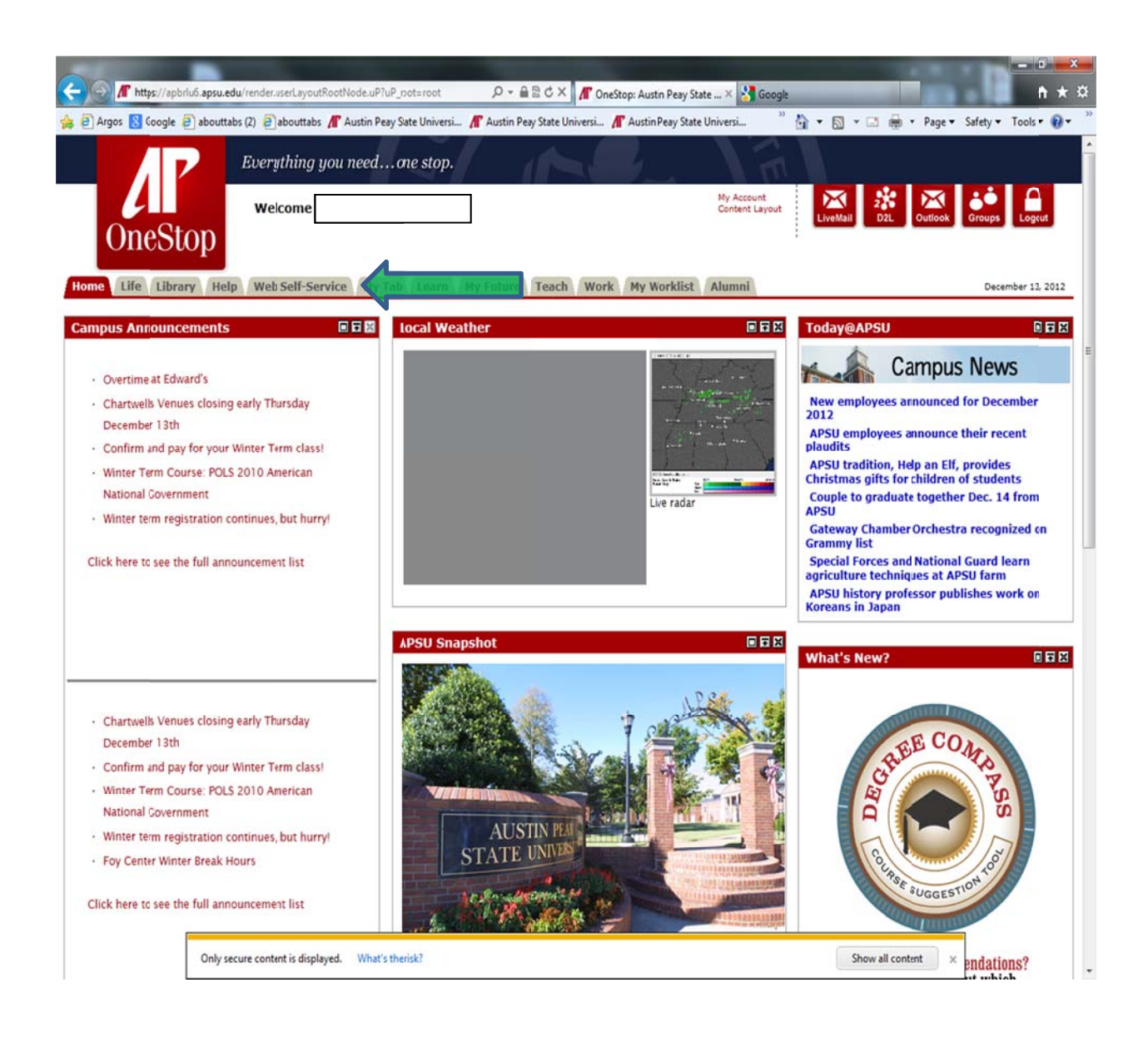

## Step 3: Click on Financial Aid and Veterans Affairs tab or from the menu list

| The local division of the local division of the local division of |                                                                                                    |
|----------------------------------------------------------------------------------------------------|----------------------------------------------------------------------------------------------------|
| 🖌 🕢 📶 https://ajbrlu6.apsu.edu/tag.8f7a5177cdd5e3f0.render.userLayoutRcotNode.uP?ul 🔎 = 🔒 🗟 🗙 🛞 VA-ON                                                                                                    | ICE Student LOGIN PAG 🔏 OneStop: Austin Peay State 🗙 🔒 🔅                                                                    |
| 😢 Google 🗿 aboutabs (2) 🗿 abouttabs 🎢 Austin Peay State Universi 🥂 Austin Peay State Universi 🥂 Austin Peay                                                                                                    | y State Universi 🤊 🏠 💌 🔝 👻 🖃 🖷 💌 Page 🔻 Safety 💌 Tools 💌 👰 👻                                                                |
| Everything you needone stop.                                                                                                    |                                                                                                    |
| OneStop                                                                                                    | My Account<br>Content Layout<br>LiveMail D2L Outlook Groups Logout                                                          |
| Iome Life Library Help Web Self-Service My Tab Learn My Future Work                                                                                                    | December 11, 2012                                                                                                    |
| Personal Information Student Employee Financial Aid and Veterans Affairs Information recr                                                                                                    | nology Requests                                                                                                    |
| Personal Information Student Employee Financial Aid and Veterans Affairs Internation second ACCESSIBILITY SITE MAP HELP                                                                                                    | nology Requests                                                                                                    |
| Personal Information Student Employee Financial Aid and Veterans Affairs Information reconnected accessiBility site MAP HELP Main Menu Personal Information Update addresses, cottact information or marital status; review name or social secrity number change information; Change your Student                                                                                                    | PIN; Customize your directory profile.                                                                                      |
| Personal Information         Student         Employee         Financial Aid and Veterans Affairs         In:         rmation recr           ACCESSIBILITY         SITE MAP         HELP         Main         Menu         Personal Information         Update addresses, cottact information or marital status; review name or social security number change information; Change your         Student           Apply for Admission, legister, View your academic records         Financial Aid ard Veterans Affairs         Apply for Financial Aid; View financial aid status and eligibility, accept award offers, view foan applications and view Veterans Affairs                                                                                                    | PIN; Customize your directory profile.<br>On your Web Self-Service tab-Select th                                            |
| Personal Information         Student         Employee         Financial Aid and Veterans Affairs         Information         record           ACCESSIBILITY         SITE MAP         HELP         Main         Menu         Menu         Veterans         Addresses, cotact information or marital status; review name or social security number change information: Change your         Student           Apply for Admission, legister, View your academic records         Financial Aid and Veterans Affairs         Apply for financial Aid: Veterans Affairs           Apply for Financial Aid: Veterans Affairs         Apply for Financial Aid: Veterans Affairs         Apply for financial Aid: Veterans Affairs           Employee         Time sheets, time off, benefits, leave or job data, paystubs, W2 and T4 forms, W4 data.         Menu                                                                                                    | PIN; Customize your directory profile.<br>On your Web Self-Service tab-Select th<br>Financial Aid and Veterans Affairs link |

**Step 4:** Click on VA Fee Deferment Request at the bottom of the menu.

| 🕞 🛞 🥂 https://spbrlu6.apsu.edu/tag.8f7a5177ddd5e3f0.render.userLaroutRootNode.uP?ul 🔎 = 🔒 🗟 🗘 🗙 🔞 VA-ONCE Student LOGIN                                                                                                    | l PAG 🔏 OneStop: Austin Peay State 🗴 👔 😭                                                                                                    |
|----------------------------------------------------------------------------------------------------|----------------------------------------------------------------------------------------------------|
| 🖕 覐 Google 🗿 abouttabs (2) 🗿 abouttabs 🥂 Austin Peay State Universi 🥂 Austin Peay State Universi                                                                                                    | 🦉 🛉 🔻 🔝 🔻 🖃 🖶 🕶 Page 🕶 Safety 🕶 Tools 🕶 🔞 😁 🎽                                                                                                    |
| Everything you needone stop.                                                                                                    | The second second secon |
| welcome                                                                                                    | My Account<br>Content Layout<br>LiveMail D2L Outlook Groups Logout                                                                                                    |
| Home Life Library Help Web Self-Service My Tat Learn My Future Work                                                                                                    | December 11, 2012                                                                                                    |
| RETURN TO MENJ SITE MAP HELP<br>Financial Aid<br>Financial Aid Status                                                                                                    |                                                                                                    |
| Financial Ad Status                                                                                                    |                                                                                                    |
| View overall status, holds, academic progress, cost of attendance, financial aid awards, and messages.                                                                                                    | Do not select the Financial Aid Fee                                                                                                    |
| View overall status, holds, academic progress, cost of attendance, financial aid awards, and messages.<br>Financial Aid Fee Deferment Request<br>Request a Financial Aid Fee Deferment                                                                                                    | Do not select the Financial Aid Fee<br>Deferment unless you will be receiving                                                                                                    |
| View overall status, holds, academic progress, cost of attendance, financial aid awards, and messages.<br>Financial Aid Fee Deferment Request<br>Request a Financial Aid Fee Deferment<br>Eligibility<br>Review Financial Aid Holds (which may prevent payment of awards) and document requirements: Display academic progress history.                                                                                                    | Do not select the Financial Aid Fee<br>Deferment unless you will be receiving<br>enough Title IV Financial Aid to cover all of                                                                                                    |
| View overall status, holds, academic progress, cost of attendance, financial aid awards, and messages.<br>Financial Aid Fee Deferment Request<br>Request a Financial Aid Fee Deferment<br>Eligibility<br>Review Financial Aid Holds (which may prevent payment of awards) and document requirements; Display academic progress history.<br>Award                                                                                                    | Do not select the Financial Aid Fee<br>Deferment unless you will be receiving<br>enough Title IV Financial Aid to cover all of<br>your expenses. If you select this option in                                                                                                    |
| View overall status, holds, academic progress, cost of attendance, financial aid awards, and messages.<br>Financial Aid Fee Deferment Request<br>Request a Financial Aid Fee Deferment<br>Eligibility<br>Review Financial Aid Holds (which may prevent payment of awards) and document requirements; Dsplay academic progress history.<br>Award<br>View account summary; Review awards; Accept award offers; Display award payment schedule; View Ioan applications; Review withdrawal inforr<br>E-Mail APSU Financial Aid Office                                                                                                    | Do not select the Financial Aid Fee<br>Deferment unless you will be receiving<br>enough Title IV Financial Aid to cover all of<br>your expenses. If you select this option in<br>lieu of the VA Fee Deferment, you may not                                                                                                    |
| View overall status, holds, academic progress, cost of attendance, financial aid awards, and messages.<br>Financial Aid Fee Deferment Request<br>Request a Financial Aid Fee Deferment<br>Eligibility<br>Review Financial Aid Holds (which may prevent payment of awards) and document requirements; Dsplay academic progress history.<br>Award<br>View account summary; Review awards; Accept award offers; Display award payment schedule; View Ioan applications; Review withdrawal inforr<br>E-Mail APSU Financial Aid Office<br>General Financial Aid Adficeation<br>Financial Aid Application and Information Links                                                                                                    | Do not select the Financial Aid Fee<br>Deferment unless you will be receiving<br>enough Title IV Financial Aid to cover all of<br>your expenses. If you select this option in<br>lieu of the VA Fee Deferment, you may not<br>have your registration confirmed and risk                                                                                                    |
| View overall status, holds, academic progress, cost of attendance, financial aid awards, and messages.<br>Financial Aid Fee Deferment Request<br>Request a Financial Aid Fee Deferment<br>Eligibility<br>Review Financial Aid Holds (which may prevent payment of awards) and document requirements; Dsplay academic progress history.<br>Award<br>View account summary: Review awards; Accept award offers; Display award payment schedule; View Ioan applications; Review withdrawal inforr<br>E-Mail APSU Financial Aid Office<br>General Financial Aid<br>Financial Aid Application and Information Links<br>Veterans Affairs                                                                                                    | Do not select the Financial Aid Fee<br>Deferment unless you will be receiving<br>enough Title IV Financial Aid to cover all of<br>your expenses. If you select this option in<br>lieu of the VA Fee Deferment, you may not<br>have your registration confirmed and risk<br>the possibility of losing your class schedule.                                                                                                    |
| View overall status, holds, academic progress, cost of attendance, financial aid awards, and messages.<br>Financial Aid Fee Deferment Request<br>Request a Financial Aid Fee Deferment<br>Eligibility<br>Review Financial Aid Holds (which may prevent payment of awards) and document requirements; Display academic progress history.<br>Award<br>View account summary; Review awards; Accept award offers; Display award payment schedule; View Ioan applications; Review withdrawal infor<br>E-Mail APSU Financial Aid Office<br>General Financial Aid Application and Information Links<br>Veterans Affairs<br>VA Certification Request<br>WANING: To avoid certain compatibility issues, it is recommended that you use Internet Explorer (or Safari if you are a Mar user) as you                                                                                                    | Do not select the Financial Aid Fee<br>Deferment unless you will be receiving<br>enough Title IV Financial Aid to cover all of<br>your expenses. If you select this option in<br>lieu of the VA Fee Deferment, you may not<br>have your registration confirmed and risk<br>the possibility of losing your class schedule.                                                                                                    |
| View overall status, holds, academic progress, cost of attendance, financial aid awards, and messages.<br>Financial Aid Fee Deferment Request<br>Request a Financial Aid Fee Deferment<br>Eligibility<br>Review Financial Aid Holds (which may prevent payment of awards) and document requirements; Dsplay academic progress history.<br>Award<br>View account summary; Review awards; Accept award offers; Display award payment schedule; View Ioan applications; Review withdrawal infor<br>E-Mail APSU Financial Aid Office<br>General Financial Aid Office<br>General Financial Aid<br>Financial Aid Application and Information Links<br>Veterans Affairs<br>VA Certification Request<br>wARNING: To avaid certain compatibility issues, it is recommended that you use Internet Explorer (or Safari If you are a Mac user) as you<br>VA Fee Deferment Request<br>Request a VA Fee Deferment. <u>VA certification required.</u> | Do not select the Financial Aid Fee<br>Deferment unless you will be receiving<br>enough Title IV Financial Aid to cover all of<br>your expenses. If you select this option in<br>lieu of the VA Fee Deferment, you may not<br>have your registration confirmed and risk<br>the possibility of losing your class schedule.                                                                                                    |

RELEASE: 8.15

**Step 5:** Select the term for which you would like to request the VA Fee Deferment and choose "Continue"

| I http://publick.gpu.edu/usgl?/51746d5c30rendecurel.gpuRoceNeductur?up? / 4A-ONCE Statest LONICES.   Cocopie absorbitels Austin Pezy State Universi. Austin Pezy State Universi. Austin Pezy State Universi. Austin Pezy State Universi. Austin Pezy State Universi. Austin Pezy State Universi. Austin Pezy State Universi. Image: Austin Pezy State Universi. Image: Austin Pezy State Universi. Imag | NAME AND ADDRESS OF TAXABLE PARTY.                                               |                                        |                                                |                                                 |
|----------------------------------------------------------------------------------------------------|----------------------------------------------------------------------------------|----------------------------------------|------------------------------------------------|-------------------------------------------------|
| Coope Deventes (2) Deventes (2)                                                                                                    | 🗧 🕢 📶 https://apbrlu6.apsu.edu/tag.8f7i5177ddd5e3f0.render.userLayoutRootNode.ul | P?ul ,                                 | udent LOGIN PAG 🔏 OneStop: Austin Peay State 🗵 | h 🖈 🕸                                           |
| Everything you need one stop.         weicome         Weicome         Weicome         Search         Om         Stre MaP         Marcel         Vauwill only be able to request a Fee Deferment for the terms that you are registered for.         Select term:       Spring Semester 2013         Continue         If you are registered for multiple terms such as Fall I FT Campbell and Fall main campus, you will have to request a VA fee deferment for each term.                                                                                                    | 🗴 🚷 Google 🗿 abouttabs (2) 🧧 abouttabs 🥂 Austin Peay State Universi 🥂 Austin F   | Peay State Universi 🞢 Austin Peay Stat | e Universi 🤍 🏠 🕶 🗟 💌 🛱                         | <ul> <li>Page ▼ Safety ▼ Tools ▼ 🔞 ▼</li> </ul> |
| Welcome     Welcome     Welcome <th>Everything you needone stop.</th> <th></th> <th></th> <th></th>                                                                                                    | Everything you needone stop.                                                     |                                        |                                                |                                                 |
| Home       Life       Library       Help       Web Self-Service       My Tab       Learn       My Future       Work       Deember 14, 2012         Personal Information       Student       Employee       Financial Ad and Veterans Alfairs       Information Technology Requests         Search       Go       STE MAP       HELP         VA Fee Deferment Request       You will only be able to request a Fee Defement for the terms that you are registered for.         Select term:       Spring Semester 2013       Continue         Continue       If you are registered for multiple terms such as Fall I FT Campbell and Fall main campus, you will have to request a VA fee deferment for each term.                                                                                                    | OneStop Welcome                                                                  |                                        | My Account<br>Content Layout                   | L Outlook Groups Lagout                         |
| Personal Information       Student       Employee       Financial Ad and Veterans Alfairs       Information Technology Requests         Search       Go       STE MAP       HELP         VA Fee Deferment Request       You will only be able to request a Fee Deferment for the terms that you are registered for.         Select term:       Spring Semester 2013       Continue         Continue       If you are registered for multiple terms such as Fall I FT Campbell and Fall main campus, you will have to request a VA fee deferment for each term.                                                                                                    | Home Life Library Help WebSelf-Service My Tab Learn M                            | ly Future Work                         |                                                | December 11, 2012                               |
| Search GO SITE MAP HELP<br>VA Fee Deferment Request<br>You will only be able to request a Fee Deferment for the terms that you are registered for.<br>Select term: Spring Semester 2013 C<br>Continue<br>If you are registered for multiple terms such<br>as Fall I FT Campbell and Fall main campus,<br>you will have to request a VA fee deferment<br>for each term.                                                                                                    | Personal Information Student Employee Financial Aid and Veter                    | ans Affairs Information Techno         | logy Requests                                  |                                                 |
| VA Fee Deferment Request You will only be able to request a Fee Defement for the terms that you are registered for. Select term: Spring Semester 2013 Continue If you are registered for multiple terms such as Fall I FT Campbell and Fall main campus, you will have to request a VA fee deferment for each term.                                                                                                    | Search Go                                                                        |                                        | SITE MAP HELP                                  |                                                 |
| You will only be able to request a Fee Defement for the terms that you are registered for.<br>Select term: Spring Semester 2013 • Continue If you are registered for multiple terms such as Fall I FT Campbell and Fall main campus, you will have to request a VA fee deferment for each term.                                                                                                    | VA Fee Deferment Request                                                         |                                        |                                                |                                                 |
| Select term: Spring Semester 2013 • Continue If you are registered for multiple terms such as Fall I FT Campbell and Fall main campus, you will have to request a VA fee deferment for each term.                                                                                                    | You will only be able to request a Fee Deferment for                             | the terms that you are re              | egistered for.                                 |                                                 |
| Continue<br>If you are registered for multiple terms such<br>as Fall I FT Campbell and Fall main campus,<br>you will have to request a VA fee deferment<br>for each term.                                                                                                    | Select term: Spring Semester 2013 🗸                                              |                                        |                                                |                                                 |
| If you are registered for multiple terms such<br>as Fall I FT Campbell and Fall main campus,<br>you will have to request a VA fee deferment<br>for each term.                                                                                                    |                                                                                  | Continue                               |                                                |                                                 |
| as Fall I FT Campbell and Fall main campus,<br>you will have to request a VA fee deferment<br>for each term.                                                                                                    |                                                                                  | If                                     | you are registered for m                       | ultiple terms such                              |
| you will have to request a VA fee deferment<br>for each term.                                                                                                    |                                                                                  | a                                      | s Fall I FT Campbell and F                     | all main campus,                                |
| for each term.                                                                                                    |                                                                                  | v                                      | ou will have to request a                      | VA fee deferment                                |
|                                                                                                    |                                                                                  | f                                      | ar each term                                   |                                                 |
|                                                                                                    |                                                                                  |                                        |                                                |                                                 |
|                                                                                                    |                                                                                  |                                        |                                                |                                                 |

Step 6: Ensure you have selected the correct term and choose "Continue"

| https://apbrlu6.apsu.edu/tag.8f7a5177ddd5e3f0.rend                                 | er.userLayoutRootNode.uP?uf 🔎 = 🔒 C × 🞯 VA-ONCE Stude           | ent LOGIN PAG 🥂 OneStop: Austin Peay State 🗙                                                                                                    | - D -                                                |
|------------------------------------------------------------------------------------|-----------------------------------------------------------------|----------------------------------------------------------------------------------------------------|------------------------------------------------------|
| 🕽 Google 🧧 abouttabs (2) 🍯 abouttabs 🎢 Austin Peay Sta                             | ite Universi 🎢 Austin Peay State Universi 🎢 Austin Peay State U | Iniversi 🎽 📩 🕶 🖾 🔹 👼 🕶                                                                                                    | Page 🕶 Safety 🕶 Tools 🕶 🔞                            |
| Everything you ne                                                                  | vedone stop.                                                    | - The second second sec |                                                      |
| OneStop                                                                            |                                                                 | My Account<br>Content Layout                                                                                                    | Outlook Groups Logout                                |
| me Life Library Help Web Self-Service                                              | My Tat Learn My Future Work                                     |                                                                                                    | December 11, 20                                      |
|                                                                                    |                                                                 |                                                                                                    |                                                      |
| Personal Information Student Employee Fin                                          | ancial Aid and Veterans Affairs Information Technolo            | gy Requests                                                                                                    |                                                      |
| Personal Information Student Employee Fin<br>Search Go<br>VA Fee Deferment Request | ancial Aid and Veterans Affairs / Information Technolo          | gy Requests<br>SITE MAP HELP<br>A003                                                                                                    | 52136 Michael P. Mcallister<br>Dec 11, 2012 03:34 pm |

## Step 7: Click on "Continue" after reading and agreeing to the fee deferment

option of your choice.

| Thttps://apbrss5.apsu.edu/prod/rywfdd.p_fdef?req=VFD4                                                      | 🖴 🗟 C 🗙 🚳 VA-ONCE Student LOGIN 🥂 OneStop: Austin Peay Stat 🥂 apsu.edu 🛛 🗙 👔                                                              |
|----------------------------------------------------------------------------------------------------|----------------------------------------------------------------------------------------------------|
| 🖁 Google 🎅 abouttabs (2) 👩 abouttabs 🥂 Austin Peay State Universi 🥻 Austin Peay State I                    | Jniversi 🎢 Austin Peay State Universi 🦥 🛉 👘 👻 🔯 👻 🔂 👻 🖃 🖷 🗢 Page 👻 Safety 💌 Tools 👻                                                       |
| Personal Information Student Employee Financial Aid and Veterans Affairs                                   | Information Technology Requests                                                                                                    |
| SITE MAP HELP                                                                                              |                                                                                                    |
| ee Deferment Authorization                                                                                 |                                                                                                    |
|                                                                                                    |                                                                                                    |
|                                                                                                    | Notes a sense company and the sense                                                                                                    |
| <ul> <li>I authorize Austin Peay State University to temporarily defer r<br/>in this deferment.</li> </ul> | ny tuition and fees for the term specified. Books and supplies are not included                                                           |
| Thereby advantages that I am the remaining parts for now                                                   | ment of multiples and free recording of merits of multiples and second                                                                    |
| I understand that my grades and transcripts will be withheld,                                              | registration for any future terms will not be allowed and approval of future VA                                                           |
| fee deferments will be denied until this deferment is paid in fu                                           | ull. I further understand that if I drop classes or withdraw from the University, I have amount owed according to those relicions much be |
| paid by me. Should the balance remain unpaid for more than 9                                               | 00 days following the end of the authorized term, my account will be refered to                                                           |
| a collection agency, and I will assume any additional charges                                              | associated with this action.                                                                                                    |
| I do not authorize a fee deferment and will be responsible for                                             | full payment of all charges.                                                                                                    |
| Continue                                                                                                   |                                                                                                    |
| Continue Carice                                                                                            |                                                                                                    |
| ELEASE: 2.0                                                                                                |                                                                                                    |
|                                                                                                    |                                                                                                    |
|                                                                                                    |                                                                                                    |
|                                                                                                    | If you coloct the do not to outhorize                                                                                                    |
|                                                                                                    | If you select the do not to authorize                                                                                                    |
|                                                                                                    | option, the VA fee deferment request will                                                                                                 |
|                                                                                                    | be cancelled and you will need to contact                                                                                                 |
|                                                                                                    | our office directly to have the option reset                                                                                              |
|                                                                                                    | our office directly to have the option reset.                                                                                             |
|                                                                                                    |                                                                                                    |
|                                                                                                    |                                                                                                    |
|                                                                                                    |                                                                                                    |
|                                                                                                    |                                                                                                    |
|                                                                                                    |                                                                                                    |
|                                                                                                    |                                                                                                    |
|                                                                                                    |                                                                                                    |

Step 8: You will see a confirmation of your submission on the screen.

Your VA Fee Deferment Request will be <u>denied</u> if you have:

- an overpayment with VA
- an outstanding balance from a previous term
- additional charges on your account that are not tuition and fees

Your VA Fee Deferment Request will be <u>waived</u> if you have:

- already confirmed your registration
- dropped all of your courses

| of the second second second second second second second second second second second second second second second |                                                                            |
|----------------------------------------------------------------------------------------------------|----------------------------------------------------------------------------|
| // https://apbrss5.apsu.edu/prod/r/wfdef.p_fdef_confirm?auth_in=Y&req_in=VFD4& P ~ A                            | 🖹 C × 🛞 VA-ONCE Student LOGIN 🔏 OneStop: Austin Peay Stat 🔏 apsu.edu × 🕠 S |
| Google 🛃 abouttabs (2) 🧃 abouttabs 🥂 Austin Peay State Universian 🥂 Austin Peay State Uni                       | versi 🎢 Austin Peay State Universi 🦷 👘 🔻 🖾 🗮 👻 Page 🔻 Safety 👻 Tools 👻 🔞   |
| Personal Information Student Employee Financial Aidand Veterans Affairs                                         | information Technology Requests                                            |
| SITE MAP HELP                                                                                                   |                                                                            |
| ee Deferment Request Received                                                                                   |                                                                            |
|                                                                                                    |                                                                            |
| you have any questions, please contact the Office of Student Fin                                                | ancial Aid & Veterans Affairs:                                             |
| ain Campus Students: 931.221.7760 Fort Campbell Students: 931                                                   | .221.1462                                                                  |
| Back To Student Requirements                                                                                    |                                                                            |
| ELEASE: 2.0                                                                                                    |                                                                            |
|                                                                                                    |                                                                            |
|                                                                                                    |                                                                            |
|                                                                                                    |                                                                            |
|                                                                                                    |                                                                            |
|                                                                                                    |                                                                            |
|                                                                                                    |                                                                            |
|                                                                                                    | If you select the do not to authorize                                      |
|                                                                                                    | option, the VA fee deferment request will                                  |
|                                                                                                    | be cancelled and you will need to contact                                  |
|                                                                                                    | our office directly to have the option reset.                              |
|                                                                                                    | our onice uncerty to have the option reset                                 |
|                                                                                                    |                                                                            |
|                                                                                                    |                                                                            |
|                                                                                                    |                                                                            |
|                                                                                                    |                                                                            |
|                                                                                                    |                                                                            |
|                                                                                                    |                                                                            |
|                                                                                                    |                                                                            |
|                                                                                                    |                                                                            |
|                                                                                                    |                                                                            |

**Step 9:** You can monitor the status of your VA Fee Deferment Request under the Student Requirements option under the Financial Aid and Veterans Affairs menu

| 😢 Google 🎒 sbouttabs (2) 🧿 abouttabs 🞢 Austin Peay State Universi 🥂 Austin Peay State Universi                                                                                                    |                                                                                                    |
|----------------------------------------------------------------------------------------------------|----------------------------------------------------------------------------------------------------|
| Personal Information Student Enployee Financeal Ald and Veterans Allairs Information Technology Reques                                                                                                    |                                                                                                    |
| RETURN TO MENU SITE MAP HELP<br>Eligibility Requirements for Aid Year 2012-2013                                                                                                    |                                                                                                    |
| Student Requirements Requirement Messages Holds Academic Progress                                                                                                    |                                                                                                    |
| Status         As of Date         Function           Requirements         Status         As of Date         Function           See Deferment for Spring main campus Received Pending Review Dec 11, 2012         VA Financial Resources Form         Complete         Jul 21, 2012         Spring 2013-P           VA Financial Resources Form         Complete         Nov 20, 2012         Spring 2013-P                                                                                                    |                                                                                                    |
| The Outstanding Requirements above need resolution. Certain Requirements have links to assist you in satisfying<br>requirement and if a link is available it will be displayed. link enables you to download the form necessary to com<br>satisfy the requirement. Select the Requirement Messagae ink for message pertaining to the above requirement                                                                                                    | g the requirement. Just click on the desired outstanding<br>plete the specific requirement or transfers you to another page to<br>ta.                                                                                 |
|                                                                                                    | Under the Unsatisfied Requirements the                                                                                                    |
| Click on Requirement Messages phrase below to view a detailed message for certain outstanding requirements.                                                                                                    | Fee Deferment status will be "Received                                                                                                    |
| Satisfied Requirements         Status         As of Date         Fund Source Term         Immediate           Vectrification Request Form         Complete         Jul 21, 2012         Fall 2012-MC         Fall 2012-MC           * Certification Request Form         Complete         Nov 20, 2012         Spring 2013-MC           *VA Student: Responsibilities Form         Approved Title IV Auth Jul 12, 2012         Spring 2013-MC           *Ree Deferment for Fall main campus Waived         Aug 15, 2012         Spring 2013-MC                                                                                                    | struct on Pending Review".                                                                                                    |
| Select Another Aid Year                                                                                                    |                                                                                                    |
| P ~ ⊇ ⊇ C ×     O VA-ONCE Student LOGIN     Ocogle    D abouttabs (? DispEligReq     P ~ ⊇ ⊇ C ×     O VA-ONCE Student LOGIN     Google    D abouttabs (? Austin Peay State Universi                                                                                                    | - Ar OneStop: Austin Psay Stat Ar Eligibility Requirements ×                                                                                                    |
| Student Designments, Requirement Messager, Holds, Assesses                                                                                                    |                                                                                                    |
| Insatisfied Requirements                                                                                                    |                                                                                                    |
| Insatisfied Requirements Requirement Status As of Date Fund Source Term Instructions //A Financial Resources Form Complete Jul 21, 2012 Fall 2012-MC //A Financial Resources Form Complete Nov 20, 2012 Spring 2013-MC                                                                                                    | Once vour Fee Deferment is                                                                                                    |
| Insatisfied Requirements Requirements Requirement Requirements Requirements Requirements Requirements Requirements Requirement Requirements Requirement Requirements Requirements Requireme | Once your Fee Deferment is                                                                                                    |
| A Financial Resources Form Complete Jul 21, 2012 Fall 2012-MC<br>A Financial Resources Form Complete Jul 21, 2012 Fall 2012-MC<br>A Financial Resources Form Complete Nov 20, 2012 Spring 2013-MC<br>The Outstanding Requirements above need resolution. Certair Requirements have links to assist you in satisfying the<br>requirement and if a link is available it will be displayed, link enables you to download the form necessary to complete<br>satisfy the requirement. Select the Requirement Messages link for messages pertaining to the above requirements.                                                                                                    | Once your Fee Deferment is<br>completed, it will move to the <b>Satisfied</b><br><b>Requirements</b> and will be coded under                                                                                          |
| Click on Requirement Messages phrase below to view a detaled message for certain outstanding requirements.                                                                                                    | Once your Fee Deferment is<br>completed, it will move to the <b>Satisfied</b><br><b>Requirements</b> and will be coded under<br>status as complete. You will also                                                     |
| Click on Requirement Messages phrase below to view a detailed message for certain outstanding requirements.                                                                                                    | Once your Fee Deferment is<br>completed, it will move to the <b>Satisfied</b><br><b>Requirements</b> and will be coded under<br>status as complete. You will also                                                     |
| Click on Requirement Status Status S  | Once your Fee Deferment is<br>completed, it will move to the <b>Satisfied</b><br><b>Requirements</b> and will be coded under<br>status as complete. You will also<br>receive an email regarding your<br>confirmation. |
| Click on Requirements  Click on Requirements  Complete  Jul 21, 2012  Fall 2012-MC  Complete  Jul 21, 2012  Fall 2012-MC  Complete  Nov 20, 2012  Spring 2013-MC  In  Complete  Jul 21, 2012  Fall 2012-MC  Complete  Nov 20, 2012  Spring 2013-MC  Complete  Nov 20, 2012  Spring 2013-MC  Complete  Nov 20, 2012  Spring 2013-MC  Complete  Nov 20, 2012  Spring 2013-MC  Complete  Nov 20, 2012  Spring 2013-MC  Complete  Nov 20, 2012  Spring 2013-MC  Complete  Nov 20, 2012  Spring 2013-MC  Complete  Nov 20, 2012  Spring 2013-MC  Complete  Nov 20, 2012  Spring 2013-MC  Spring 2013-MC  Complete  Nov 20, 2012  Spring 2013-MC  Complete  Nov 20, 2012  Spring 2013-MC  Spring 2013-MC  Complete  Nov 20, 2012  Spring 2013-MC  Spring 2013-MC  Complete  Nov 20, 2012  Spring 2013-MC  Spring 2013-MC  Spring 2013-MC  Complete  Nov 20, 2012  Spring 2013-MC  Spring 2013-MC  Sprin  | Once your Fee Deferment is<br>completed, it will move to the <b>Satisfied</b><br><b>Requirements</b> and will be coded under<br>status as complete. You will also<br>receive an email regarding your<br>confirmation. |
| Click on Requirements  Click on Requirements  | Once your Fee Deferment is<br>completed, it will move to the Satisfie<br>Requirements and will be coded unde<br>status as complete. You will also<br>receive an email regarding your<br>confirmation.                 |
| Status       As of Date       Fund Source Term       Instructions         VA Financial Resources Form Complete Jul 21, 2012       Fall 2012-MC         VA Financial Resources Form Complete Nov 20, 2012       Spring 2013-MC         The Outstanding Requirements above need resolution. Certair Requirements have links to assist you in satisfying th requirement and if a link is available it will be displayed. link enables you to download the form necessary to complete satisfy the requirement. Select the Requirement Messages link for messages pertaining to the above requirements.         Click on Requirement Messages phrase below to view a detailed message for certain autstanding requirements.       Instruction Term       Instruction Term         Click on Requirement       Status       As of Date       FundSource Term       Instruction Term         * Certification Request Form       Complete       Jul 21, 2012       Fall 2012-MC         * Certification Request Form       Complete       Nov 20, 2012       Spring 2013-MC         * VAS Student Responsibilities Form       Complete       Nov 20, 2012       Spring 2013-MC         * VAS Student Responsibilities Form       Complete       Nov 20, 2012       Spring 2013-MC         * VAS Student Responsibilities Form       Complete       Nov 20, 2012       Spring 2013-MC         * VAS Student Responsibilities Form       Complete       Nov 20, 2012       Spring 2013-MC         * VAS Stude                                                                                                    | Once your Fee Deferment is<br>completed, it will move to the <b>Satisfied</b><br><b>Requirements</b> and will be coded under<br>status as complete. You will also<br>receive an email regarding your<br>confirmation. |
| A Financial Resources Form Complete Jul 21, 2012 Fall 2012-MC<br>A Financial Resources Form Complete Jul 21, 2012 Fall 2012-MC<br>A Financial Resources Form Complete Nov 20, 2012 Spring 2013-MC<br>The Outstanding Requirements above need resolution. Certair Requirements have links to assist you in satisfying the<br>requirement and if a link is available it will be displayed. link enables you to download the form necessary to complete<br>satisfy the requirement. Select the Requirement Messages link for messages pertaining to the above requirements.<br>Click on Requirement Messages phrase below to view a detailed message for certain outstanding requirements.<br>Satisfied Requirements<br>Complete Jul 21, 2012 Fall 2012-MC<br>'Certification Request Form Complete Nov 20, 2012 Spring 2013-MC<br>'VA Student Responsibilities Form Approved Title IV Auth Jul 12, 2012<br>'ee Deferment for Spring main campus Waived Aug 15, 2012<br>'ee Deferment for Spring main campus Complete Dec 11, 2012<br>'ee Deferment for Spring main campus Complete Dec 11, 2012<br>'ee Deferment for Spring main campus Complete Dec 11, 2012<br>'ee Deferment for Spring main campus Complete Dec 11, 2012                                                                                                    | Once your Fee Deferment is<br>completed, it will move to the Satisfied<br>Requirements and will be coded under<br>status as complete. You will also<br>receive an email regarding your<br>confirmation.               |
| Construction requirements                                                                                                    | Once your Fee Deferment is<br>completed, it will move to the <b>Satisfied</b><br><b>Requirements</b> and will be coded under<br>status as complete. You will also<br>receive an email regarding your<br>confirmation. |